## BL DRAFT APPROVAL

## **GUÍA PRÁCTICA**

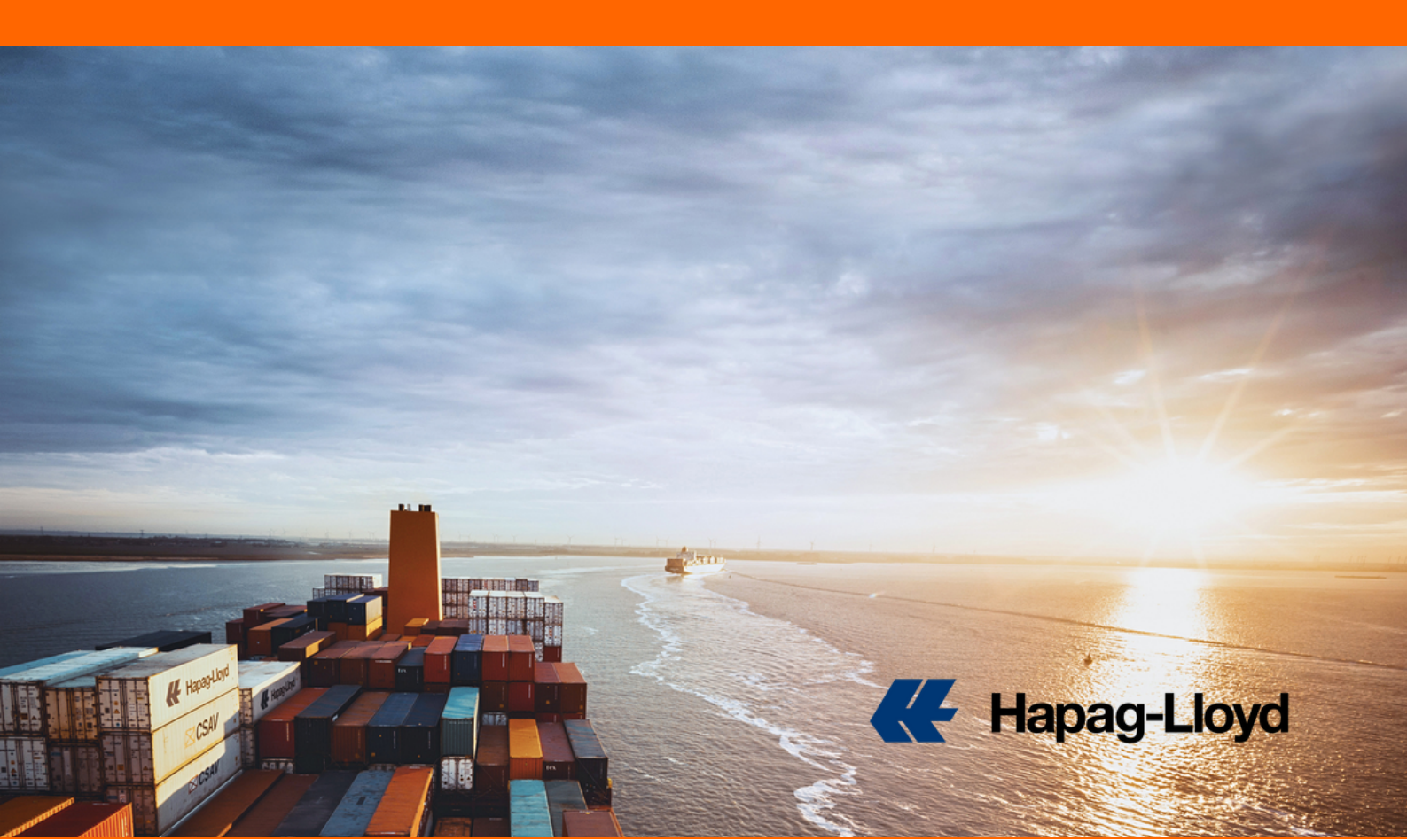

## BL DRAFT APPROVAL #KEEPITDIGITAL

 INGRESA A LA HERRAMIENTA EN NUESTRO SITIO WEB.

## 2. BUSCA TU NÚMERO DE BL. PODRÁS APLICAR FILTROS COMO 똕 Hapag-Lloyd **DOCUMENTOS ABIERTOS PARA REVISIÓN, CORRECCIONES** ENVIADAS, APROBADOS Y LIBERADOS. Home Services & Information ASÍ MISMO SELECCIONAR TIPO DE DOCUMENTO: OBL O SWB. **BL Draft List** Quote E Schedule Search Date range Q 📩 Last 14 days Book Documentation All (2) Open for review (1) My Shipments Verified Gross Mass (VGM) nt Type: Bill of Lading Sea Waybill Shipping Instructions BL Draft Approval Customs Status Actions Customs Reference Cargo Claims Edit Draft

3. AL SELECCIONAR TU BL TENDRÁS OPCIÓN DE SOLICITAR CORRECIONES, APROBAR EL DOCUMENTO O INCLUSO DESCARGAR LA ÚLTIMA VERSIÓN DEL BORRADOR.

> 4. ENVÍA TU CORRECCIÓN O APROBACIÓN Y LISTO. ASÍ DE FÁCIL ES TRABAJAR CON HAPAG-LLOYD.

> > 保 Hapag-Lloyd

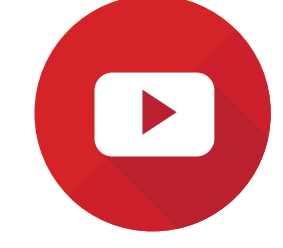

Approve BL Draft

Download BL Draft

DA CLICK AQUÍ Y ENCUENTRA NUESTRO VIDEO TUTORIAL DISPONIBLE EN YOUTUBE